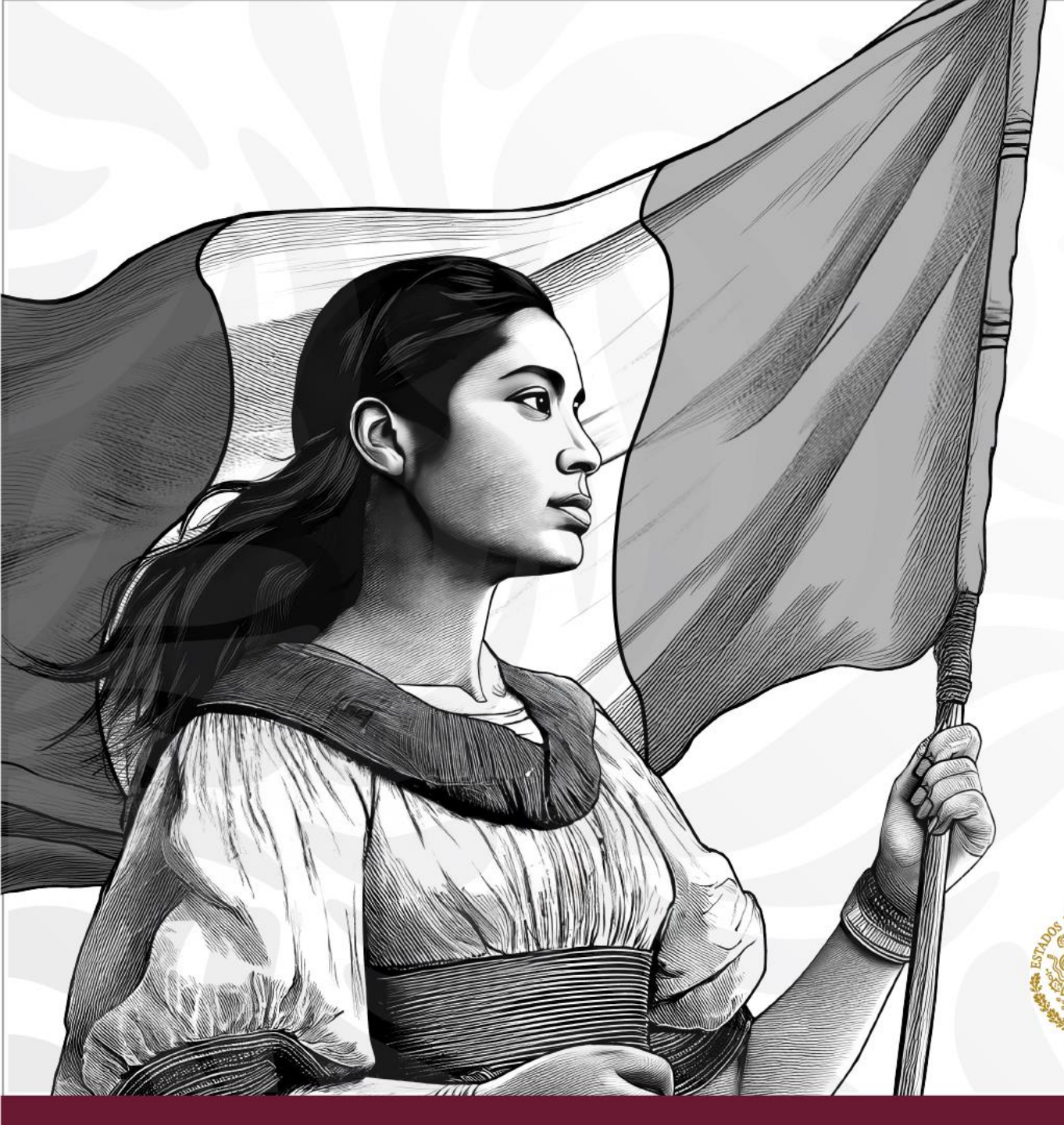

Subsecretaría de Integración y Desarrollo del Sector Salud Dirección General de Calidad y Educación en Salud

## Uso de la plataforma EDUC@DS-AVGA

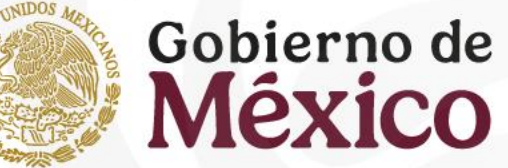

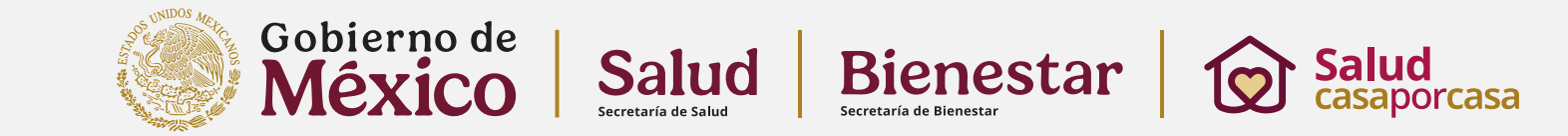

### Uso de la Plataforma

#### Bienvenidos, equipo de salud!

Es un placer contar con su valiosa participación en esta capacitación del programa "Salud casa por casa". Su trabajo es fundamental para brindar atención de calidad a cada hogar. Estamos seguros de que esta experiencia les será de gran utilidad para fortalecer sus conocimientos y habilidades.

Han sido seleccionados para participar en esta capacitación en línea a través de la plataforma Moodle Educads-Avga. Esta herramienta les permitirá acceder a materiales de estudio actualizados, realizar actividades interactivas y resolver dudas en tiempo real.

¡Juntos, construimos un futuro más saludable!

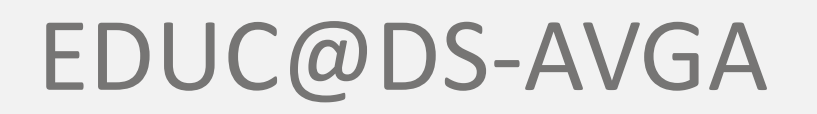

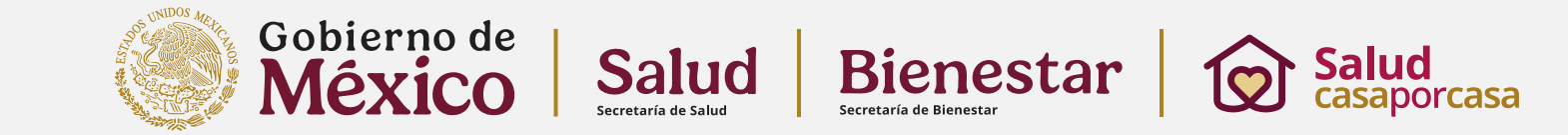

### Uso de la Plataforma

#### Bienvenidos, equipo de salud!

A esta plataforma EDUC@DS-AVGA se puede acceder desde una computadora, laptop o cualquier dispositivo móvil conectado a internet en la siguiente dirección web:

#### https://educads.dgces.salud.gob.mx/ Para Ingresar la а educads doces salud oob m plataforma deberás hacer Español - México (es mx) - Iniciar sesión (ingre click en "Iniciar Sección" **iBIENVENIDOS!** EDUC@DS-AVGA Sistema de Educación a Distancia en Salud Ambiente VirtUal de Gestión del An **Cursos disponibles**

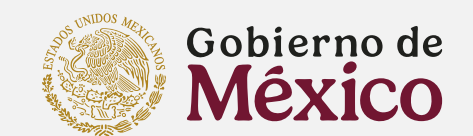

.mx/login/index.php

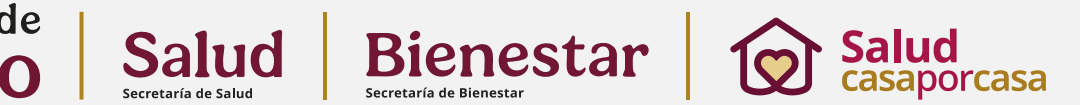

#### Ingresar

En la pantalla de acceso, se te pedirá que escribas el usuario y la contraseña que previamente se te asigno de manera personal. Esta deberás de conservarla para futuras capacitaciones en esta misma plataforma.

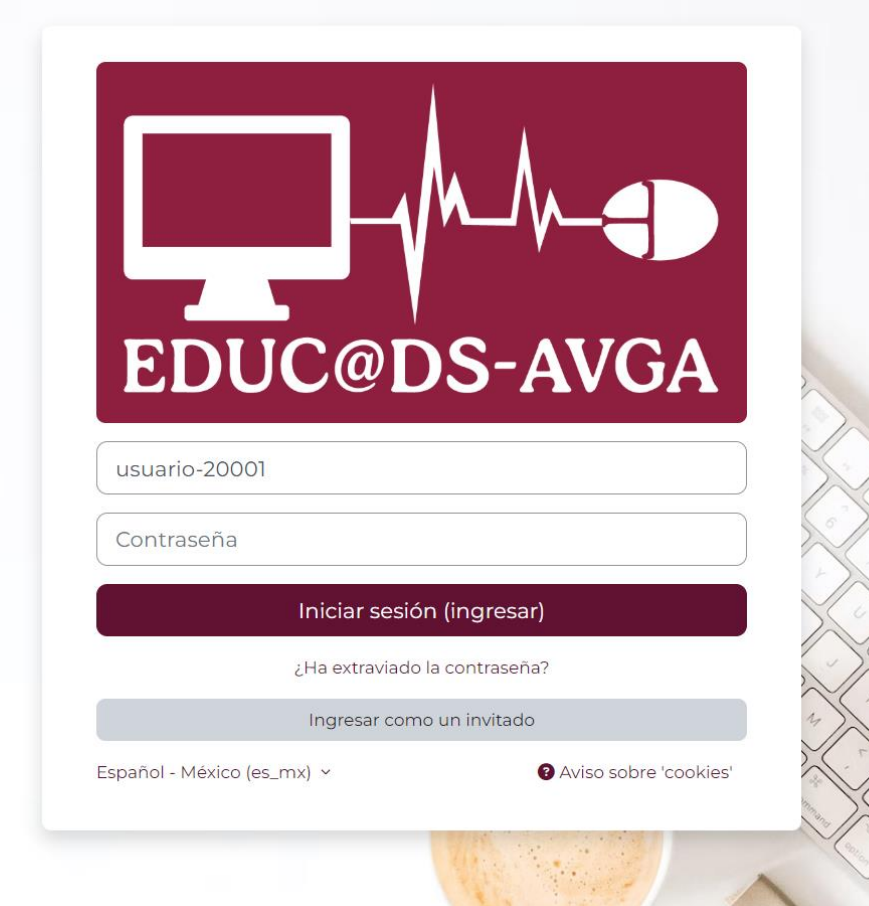

©⊐ ☆

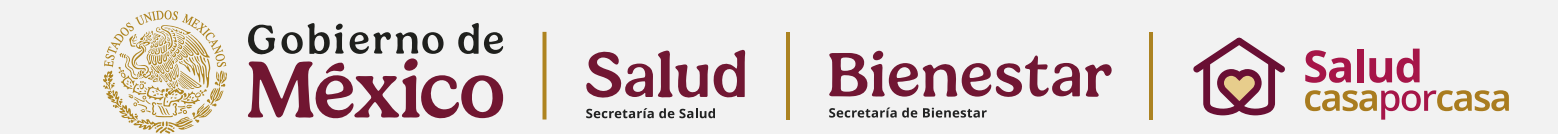

Al ingresar por primera vez, deberás modificar tus datos como nombre y apellidos; así como cambiar la dirección de email con un correo personal, o bien, con un correo institucional si lo tienes, ya que ahí se te harán llegar diversas notificaciones o podrás recuperar tu contraseña.

| <b>cio</b> Tablero Mis cursos          |                                     |                             |
|----------------------------------------|-------------------------------------|-----------------------------|
| usuario20001 bienestar o Mensaje<br>ub |                                     | Preferencias > Editar perfi |
| usuario20001 bi                        | enestar                             | Expandir todo               |
| Nombre                                 | Usuario20001                        |                             |
| Apellido(s)                            | bienestar                           |                             |
| Dirección Email                        | cambiar-correo-20001@bienestar.c    |                             |
| Visibilidad de Email                   | Visible a participantes del curso 🗢 |                             |
| ID de perfil MoodleNet                 |                                     |                             |
| Ciudad                                 |                                     |                             |
|                                        |                                     |                             |
| Seleccione su país                     | Seleccione su país                  |                             |

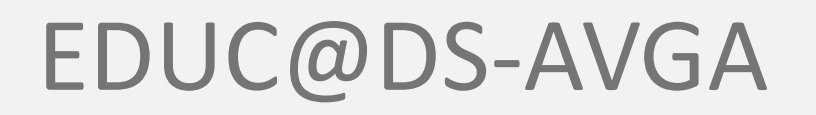

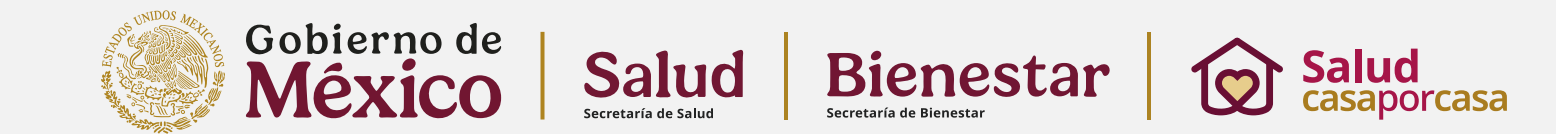

También deberás llenar la sección **"Otros campos"** en los apartados marcados como obligatorios. Una vez hecho, darás click en el botón actualizar información.

| > Nombres adicionales                        |                                                              |
|----------------------------------------------|--------------------------------------------------------------|
| > Intereses                                  | Entidad Federativa                                           |
| > Opcional                                   | Jurisdicción I No aplica                                     |
| <ul> <li>Otros campos</li> </ul>             | Municipio Donde reside                                       |
| CURP advfes961205GGTr03                      | Unidad de Adscripción Salud Casa por Casa                    |
| sexo () Femenino 🕈                           | Nivel de Atención        Image: Primer Nivel                 |
| Edad <b>9</b> 30                             | Cargo 1 Rama Médica 💠                                        |
| Institución Pública •                        | Profesion   Medicina                                         |
| Matrícula o Número de empleado No aplica     | Grado Académico 1 Licenciatura 🗢                             |
| Institución Privada 🛛 🚺 No Aplica 🗢          | Cédula Profesional 12345678                                  |
| Entidad Federativa () GUANAJUATO +           | ESTOY DE ACUERDO CON LO MENCIONADO EN EL AVISO DE PRIVACIDAD |
| Jurisdicción () No aplica                    | Perfil   Elegir                                              |
| Municipio <b>1</b> Donde reside              | Actualizar información personal Cancelar                     |
| Unidad de Adscripción II Salud Casa por Casa |                                                              |
|                                              |                                                              |

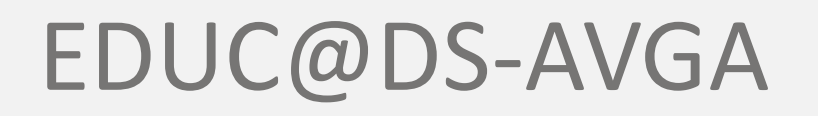

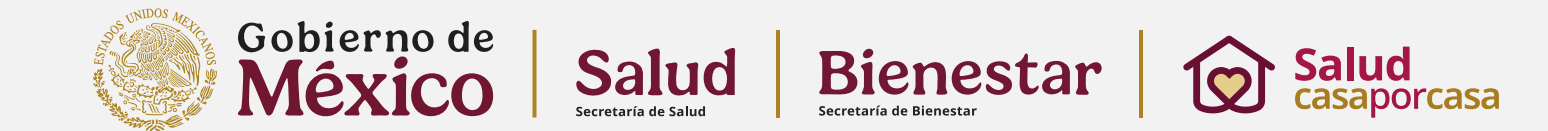

Después de hacer lo anterior, te llevará a una pantalla donde te informa que tus datos han sido actualizados.

Posteriormente, haremos click en "INICIO" para llevarnos a la pantalla de cursos disponibles.

| au      | usuallozoool biellestal                                            | D Mensaje                 |                            |   |
|---------|--------------------------------------------------------------------|---------------------------|----------------------------|---|
|         |                                                                    |                           |                            |   |
|         |                                                                    |                           |                            |   |
| Cambios | actualizados                                                       |                           |                            | × |
| Prefe   | erencias                                                           |                           |                            |   |
|         | Cuenta del usuario                                                 | Blogs                     | Insignias                  |   |
|         | Editar perfil                                                      | Preferencias del blog     | Gestionar insignias        |   |
|         | Idioma preferido                                                   | Registrar un blog externo | Configuraciones de mochila |   |
|         | Preferencias del foro<br>Preferencias del editor                   |                           |                            |   |
|         | Preferencias de calendario<br>Preferencias del banco de contenidos |                           |                            |   |
|         | Freierencias del banco de contenidos                               |                           |                            |   |
|         | Preferencias de Mensaje                                            |                           |                            |   |

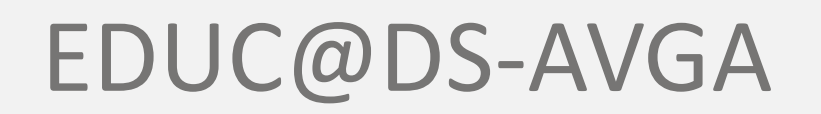

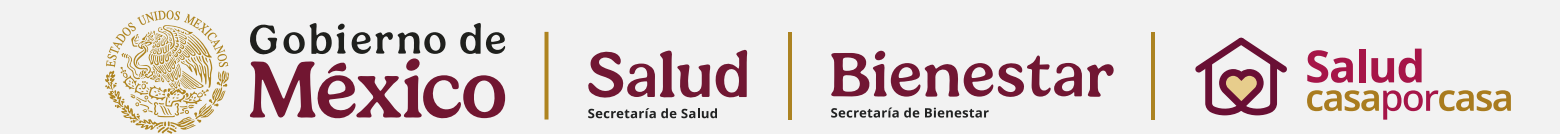

Al acceder a la sección **"Mis Cursos",** aparece la siguiente pantalla que dice que no estas inscrito en algún curso. Para ello deberás ir a la sección **"Inicio" para seleccionar los cursos** 

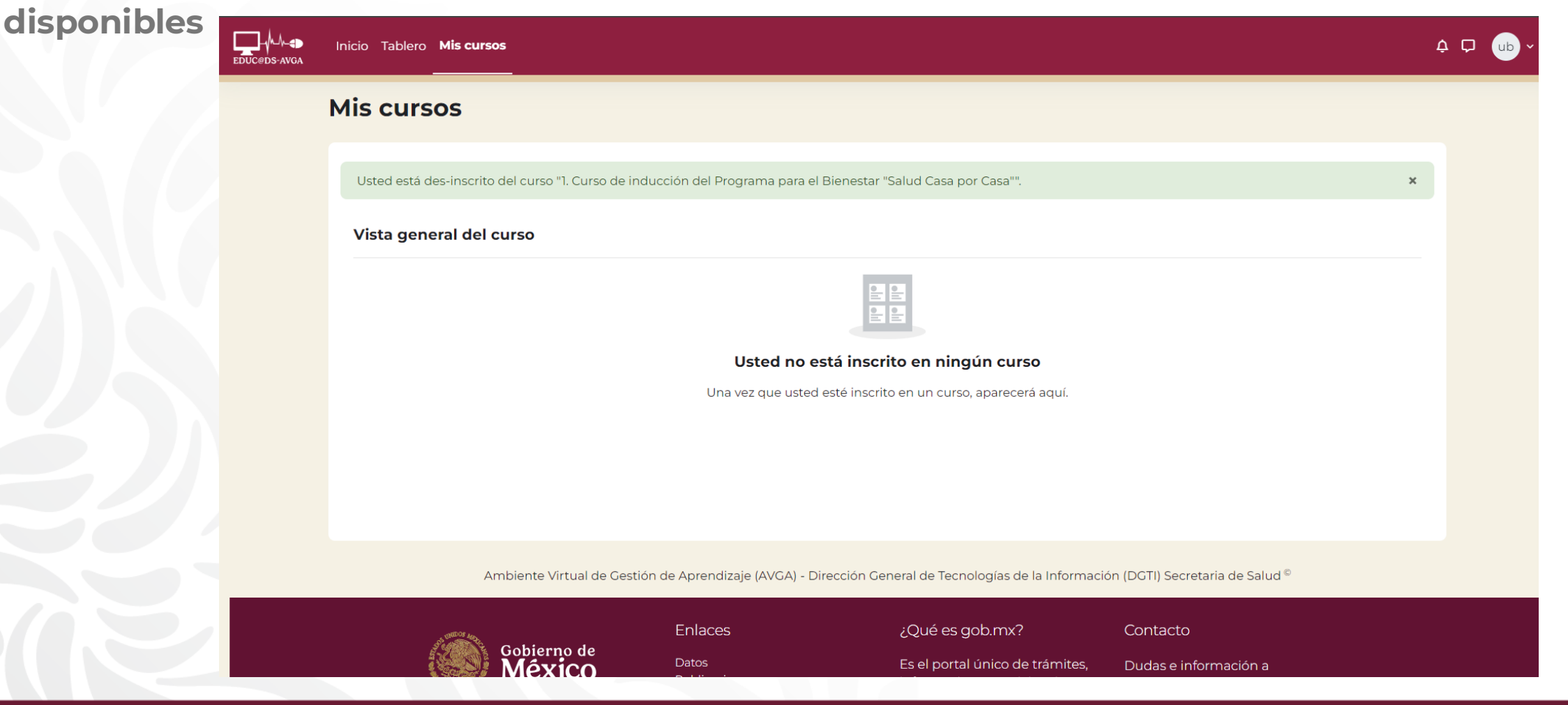

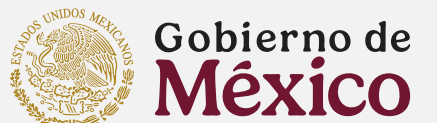

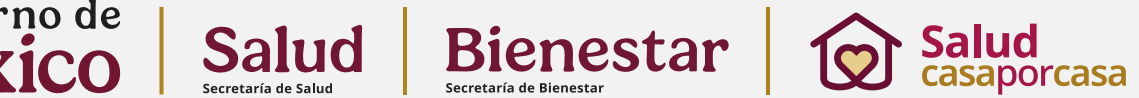

| Cursos disponibles                                                                                                    |                                                                                            |                         |
|----------------------------------------------------------------------------------------------------|--------------------------------------------------------------------------------------------|-------------------------|
| Programas para el Bienestar<br>Salud<br>casaport                                                                                                    | casa                                                                                       | En la<br>curso<br>caso, |
| 1. Curso de inducción del Programa para<br>Bienestar "Salud Casa por Casa"<br>Este curso, brindará la capacitación teório<br>a los profesionales de la salud que realiza<br>base al Programa "Salud Casa por Casa" v<br>domicilios de las personas adultas mayor<br>personas que viven con discapacidad par<br>ser el <b>enlace entre la atención primaria</b><br><b>de atención superiores</b> . | el<br>ca-técnica<br>aron, con<br>visitas a los<br>res y<br>ra apoyar y<br><b>y niveles</b> | 1. Cu<br>el Bi          |
| Ambiente Virtual de C                                                                                                    | Gestión de Aprendizaje (AVGA) - Dirección                                                  | General de Tecnologías  |

En la sección **"INICIO**" seleccionaremos el curso de nuestra preferencia, que en este caso, es:

1. Curso de Inducción el Programa para el Bienestar "Casa por Casa"

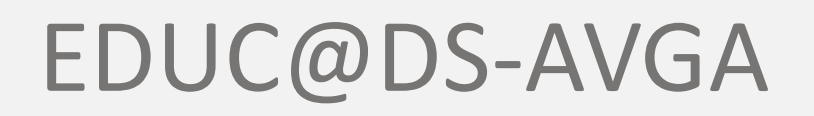

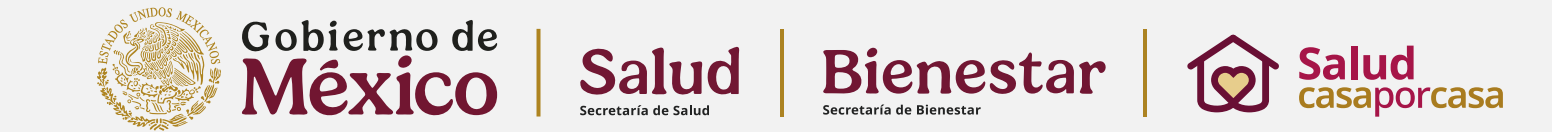

Para inscribirte en este curso deberás proporcionar la **Clave de Inscripción,** siendo la siguiente:

### 2025\$Cxc-01

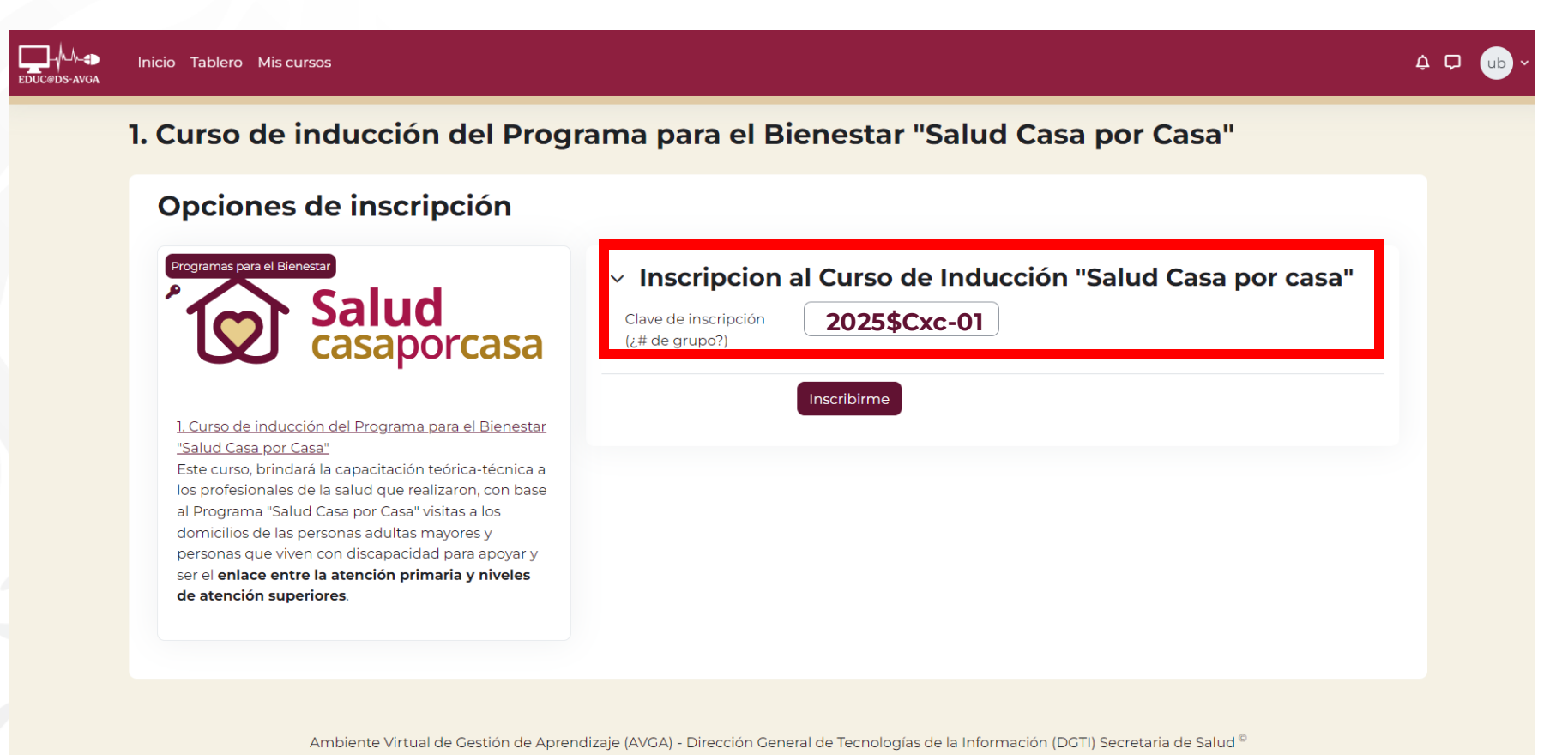

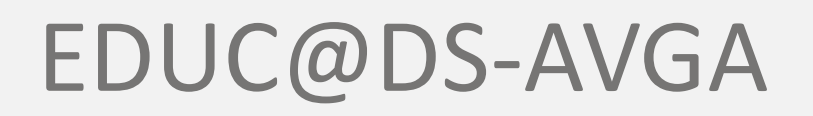

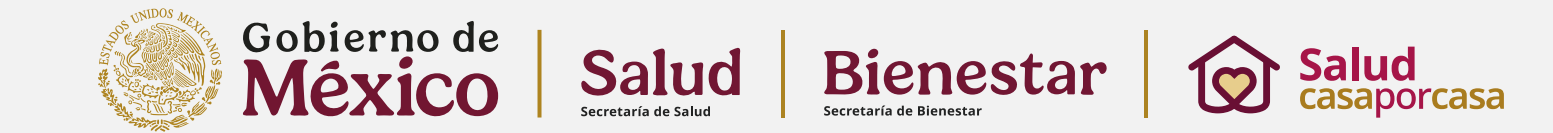

Aquí ya estarás iniciando el curso. Deberás de cumplir con las actividades en su totalidad para poder avanzar.

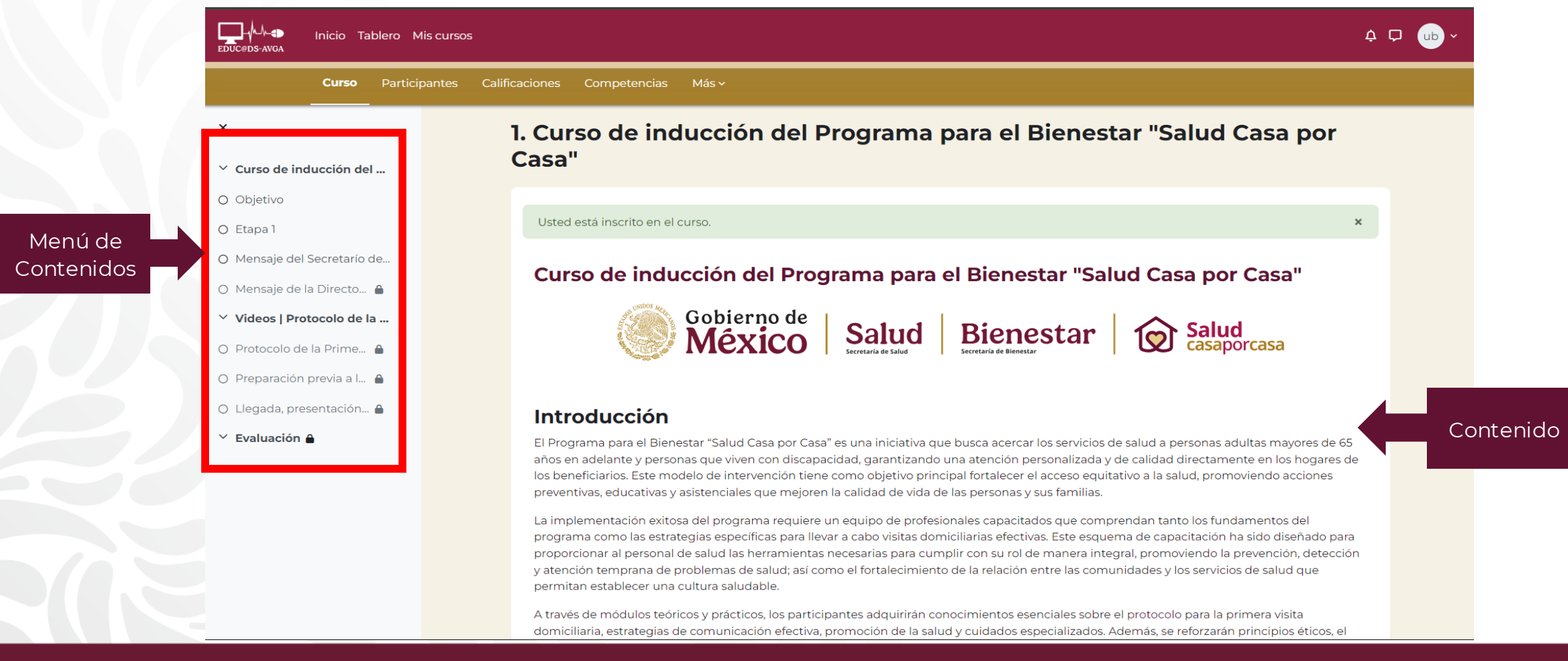

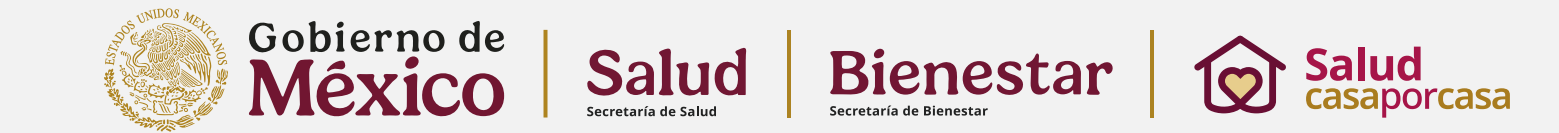

Una vez que vayas avanzando, deberás de marcar la actividad como hecha para poder avanzar a la siguiente actividad.

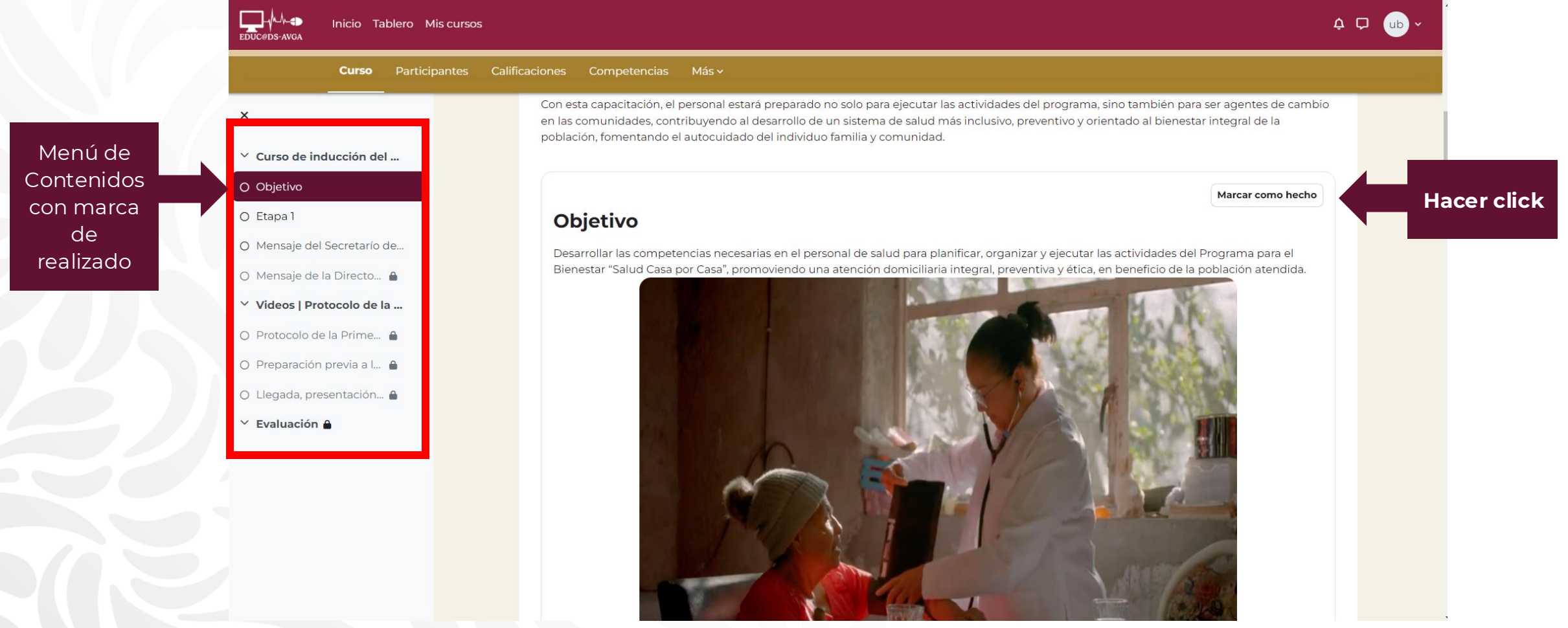

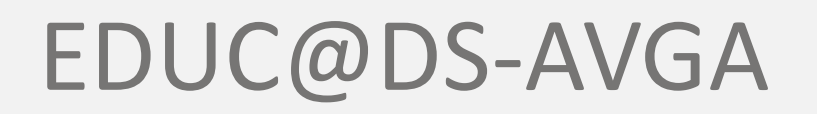

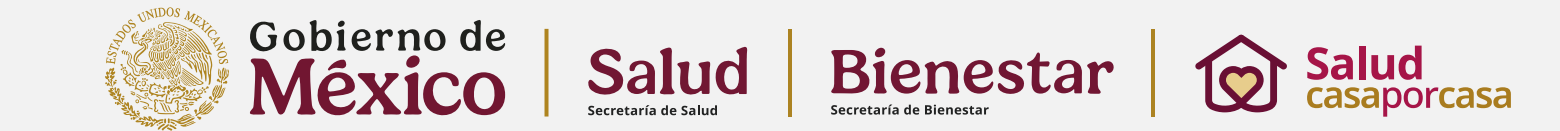

Al hacer click en los enlaces, estos desplegarán nuevas opciones de acuerdo a nuestras preferencias.

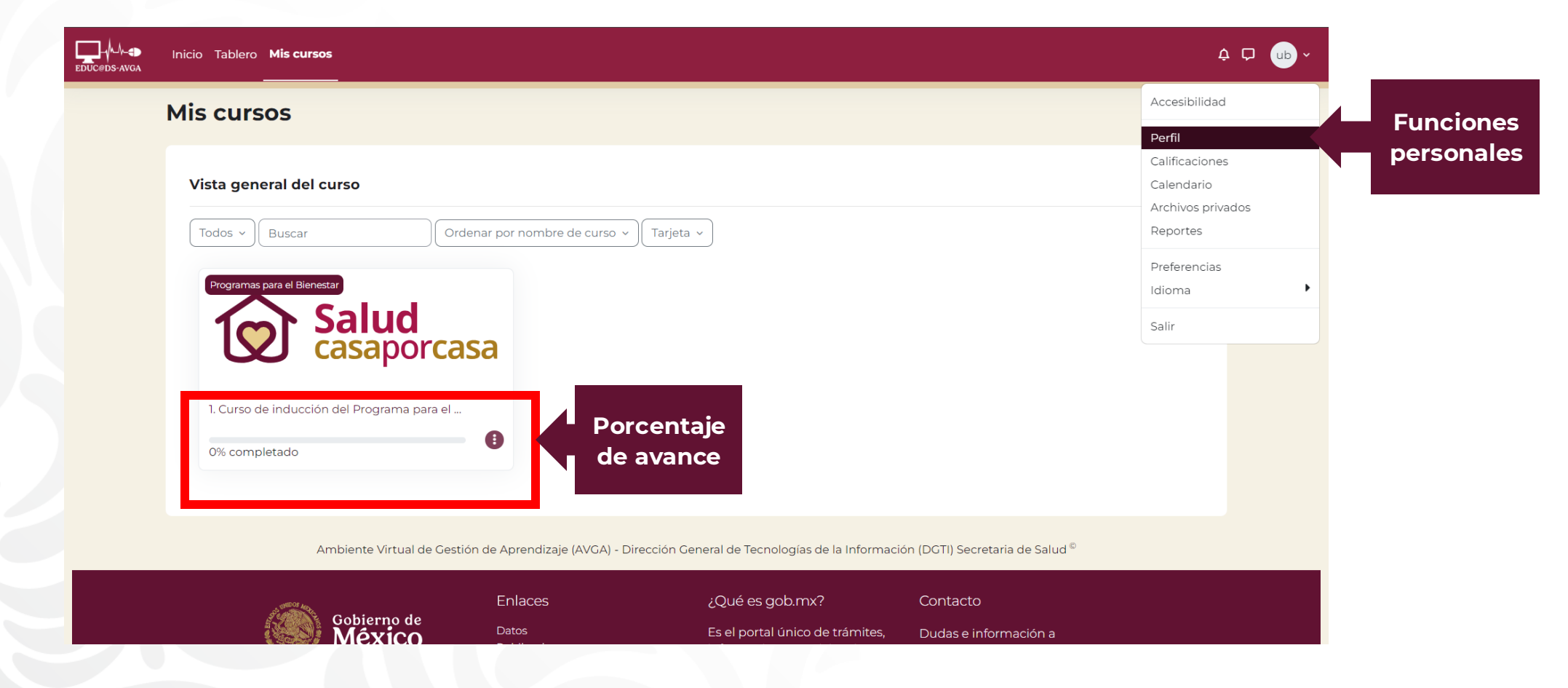

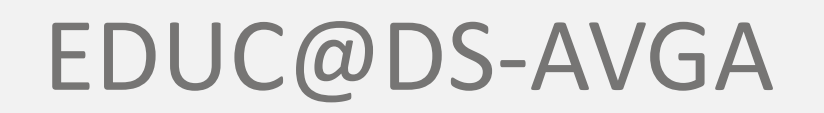

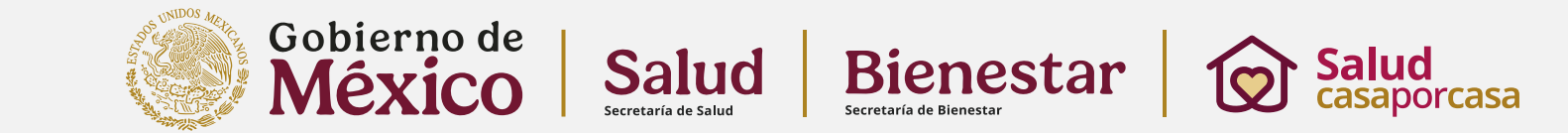

Al finalizar este **1. Curso de Inducción el Programa para el Bienestar "Casa por Casa"** Podrás descargar guna constancia que te permitirá acceder al siguiente curso de capacitación en este mismo espacio educativo.

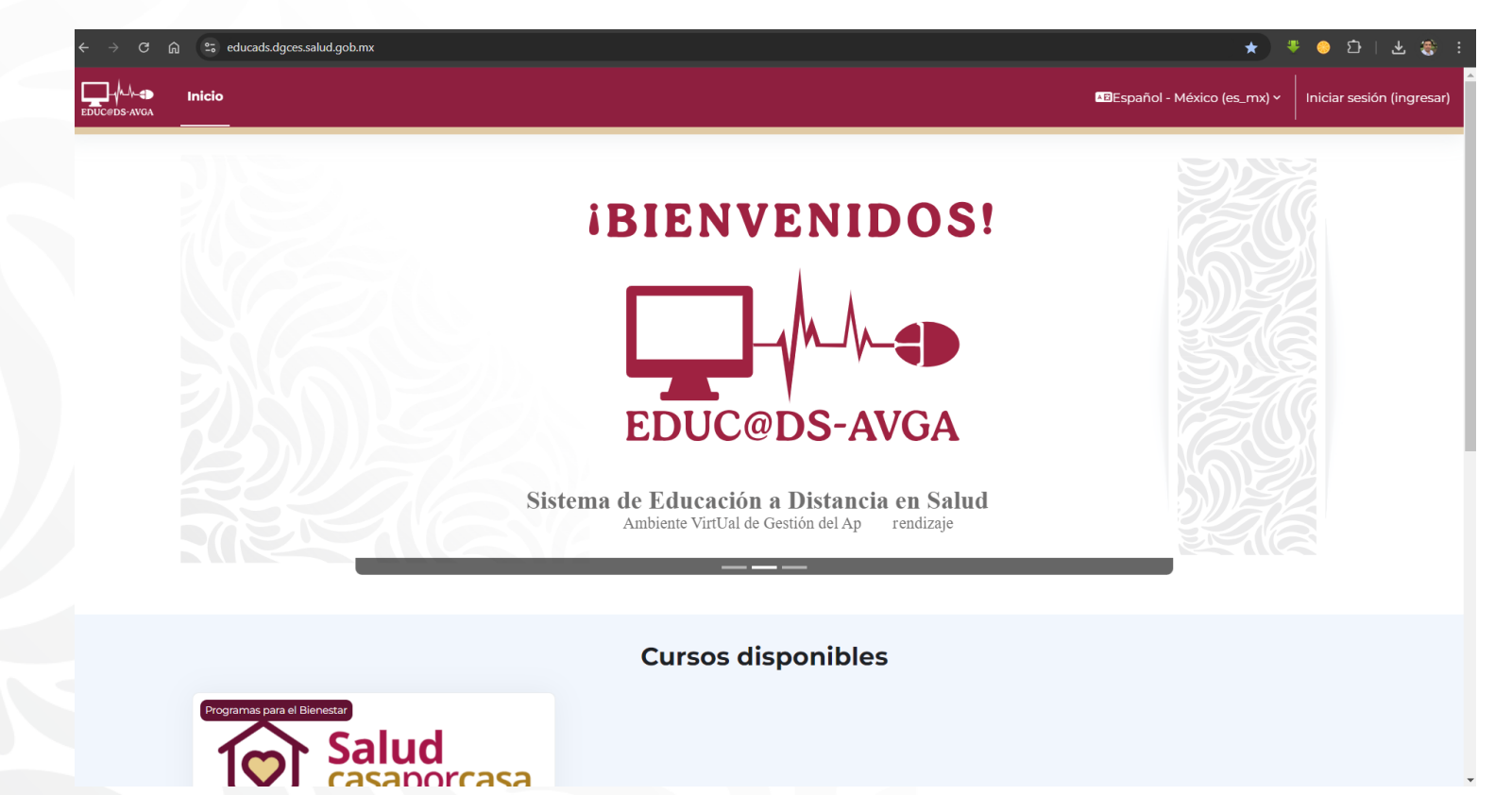

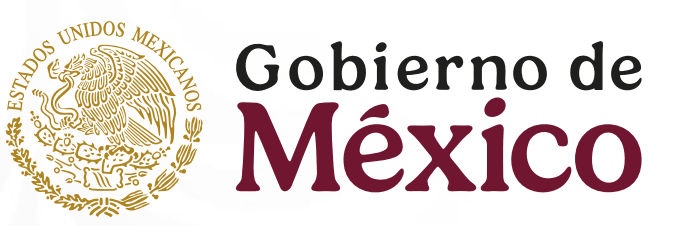

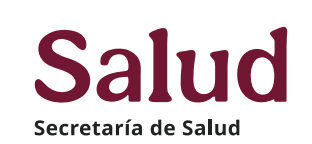

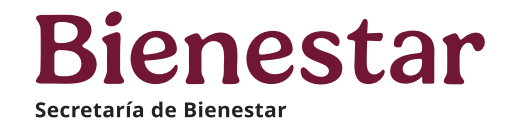

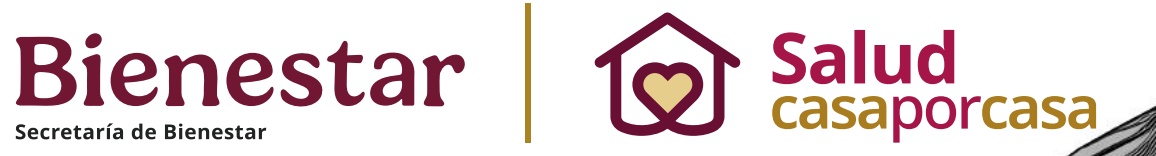

# GRACIAS

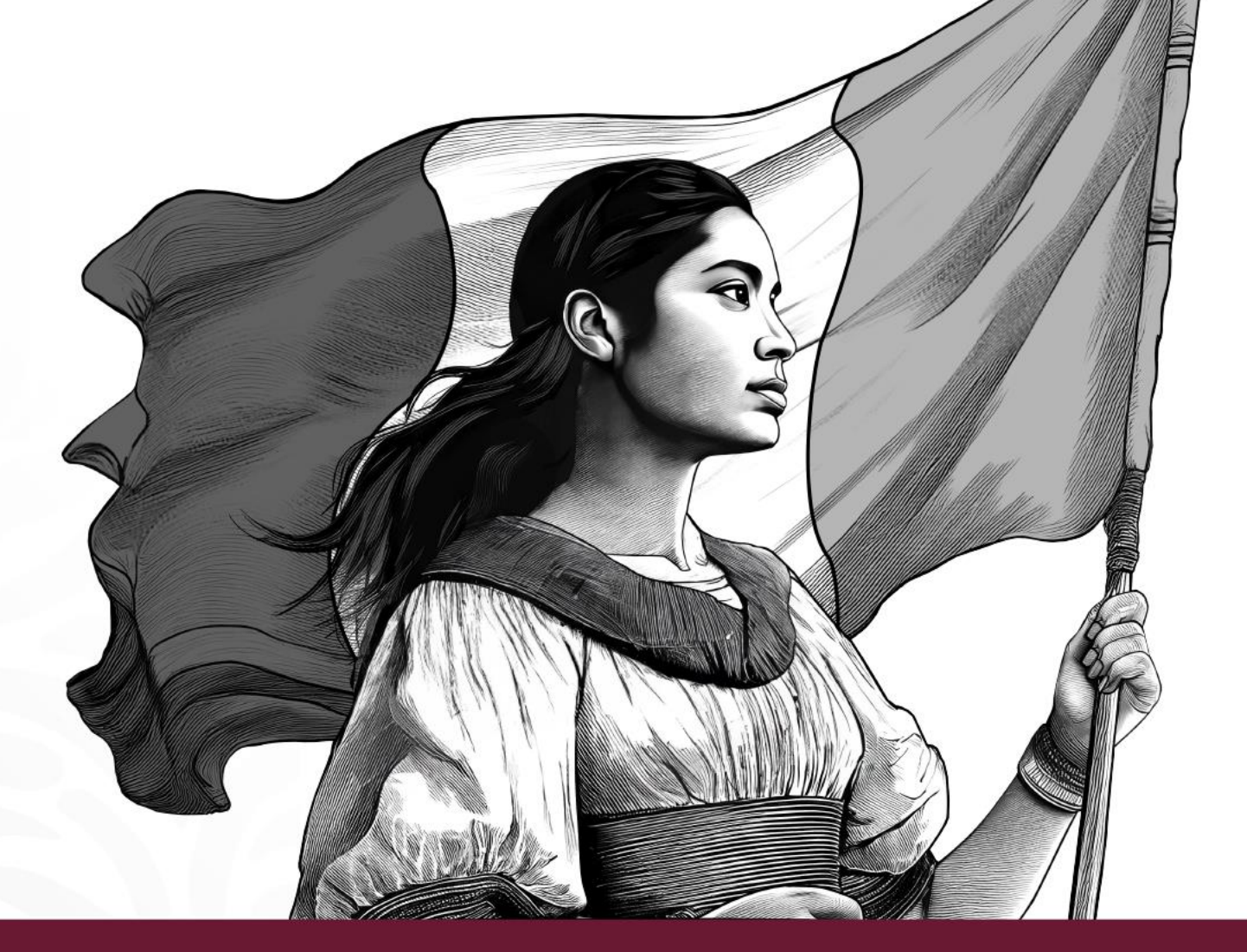